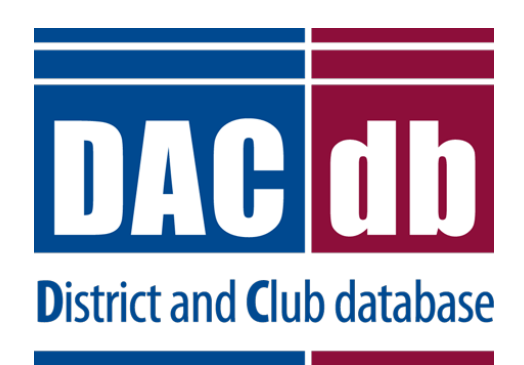

# Club Positions End-User Guide

Document Version: 1.2 Date: April 2012

Prepared By Mark Landmann Phone: 303-470-1928 E-mail: <u>mlandmann@q.com</u>

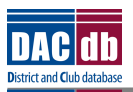

# **Club Position: User Guide**

USER DOCUMENTATION

# **Table of Contents**

| 1. | Ove  | erview                                  |
|----|------|-----------------------------------------|
|    | 1.1  | Why Change?3                            |
|    | 1.2  | What Change?4                           |
| 2. | Clu  | b Administration5                       |
|    | 2.1  | Adding a new Club Positions5            |
|    | 2.2  | Customize the Position7                 |
|    | 2.3  | Multi-Year Positions7                   |
|    | 2.4  | Role Progressions7                      |
|    | 2.5  | Sequence Errors                         |
|    | 2.6  | Editing Club Positions8                 |
|    | 2.7  | Deleting Club Positions9                |
|    | 2.8  | Cloning Club Positions ("Clone Last")10 |
|    | 2.9  | Club Position Name Convention10         |
| 3. | My   | Club                                    |
|    | 3.1  | Show Only Members with Club Positions11 |
|    | 3.2  | Org Year11                              |
|    | 3.3  | Club Leadership History12               |
| 4. | Dist | rict Level Support                      |
|    | 4.1  | Club Listing13                          |
|    | 4.2  | Club Pivot14                            |
| 5. | Cor  | iversion Process                        |
|    | 5.1  | Pre-Requisites15                        |
|    | 5.2  | Post Conversion15                       |
| 6. | Rol  | -Over Processing16                      |
|    | 6.1  | Nightly Roll-Over16                     |
|    | 6.2  | Year-End Roll-Over16                    |
| 7. | Clu  | b Position Lookup17                     |
| 8. | Que  | estions and Answers18                   |

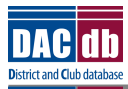

# 1. Overview

This document covers in some detail the Club Position changes made on DACdb. Specifically, you will notice changes associated with:

Club Officers

- The way you enter club positions for a member.
- The ability to define the attributes associated with a Club Position at the club level.

District Admin

- The way you administer the club positions under ADMIN.
- The visibility you have to club positions by different OrgYear(s)

### 1.1 Why Change?

We completely understand why very few people like "change", but in some cases – change is necessary and will lead to a vastly simpler solution for everyone. We believe this is the case here with the new Club Positions. The way club positions work in DACdb is problematic as best:

- <u>Multiple Club Positions</u>. It was difficult for a member to hold multiple club positions. When it was done, multiple position combinations must be added to an administrative lookup table (e.g., S/SE Secretary/Secretary-Elect, T/PE Treasurer/Pres-Elect, T/TRF Club Treasurer/Foundation Chair). The position combinations were endless, making it impractical to keep up with all the necessary combinations that a club wanted to use.
- <u>Club Leadership History</u>. Club Leadership History could not be tracked. Prior to this implementation, the club leadership was defined for one year and vaguely defined for the next OrgYear using "-elect" designations on primary positions. Prior year leadership was lost club leadership history could not be displayed.
- **Future Leadership**. Future club leadership can now be clearly planned. DGN and DGEs did not have good visibility into the leadership during their term.
- <u>Club Position Sorting</u>. Club Position sorts were not flexible. DACdb defined the sorting of some positions, but Districts and Clubs could not really implement their own sorting logic.
- <u>Year-End Processing</u>. Year-end processing is difficult. The roll-over processing promoting the "-elect" positions to officers in the New Year was difficult.
  - Clubs jump the gun promoting prior to June 30
  - Clubs don't identify (correctly) future roles
  - Process can step on club changes make a MESS!!
  - Process is not 100% perfect
- <u>Mid-year Changes</u>. Changes to Club Officers can now be tracked based on a start and end date. While this is typically going to be around an OrgYear boundary, in some cases it may not be. Changes can now be made to the start/end date and not fixed to an OrgYear boundary.

Thus, the changes we are making today are intended to address the issues identified above.

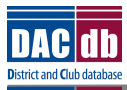

# 1.2 What Change?

The following changes were made:

- Every Club Position is date-effective start and end date. Positions can be entered for future dates and/or past dates.
- Multiple club roles can be set per member without having to add the combination to the club position lookup table.
- Each club position can be a custom name. By default, the club roles found in the lookup table is used but the string of names can be changed by the user.
- A simple checkbox selection is used to pick one or more club position roles in the club. The user does not have to be concerned about or know about RoleKeys and how that all works.
- "IsLeader" checkbox can be set/reset. This gets the member listed at the top of the MyClub listing.
- Club Position sorting position can be changed. Each club can tailor the sorting sequence to arrive at a sorting sequence that works best for the club.
- Security level associated with a position can be easily changed. Security can be set up to the level of the person setting the security.

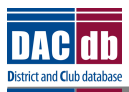

## 2. Club Administration

The core processes that you need to manage you club membership is covered in this section. This includes the ability to:

- Add new positions
- Edit current positions
- Delete positions

### 2.1 Adding a new Club Positions

Adding a new position is basically the same process.

**Step #1**. Click the pencil edit ICON to the left of the Member's name:

|                          |   |         | × /                           |
|--------------------------|---|---------|-------------------------------|
| - T -                    |   |         |                               |
| 🖉 Thacker, Michael W CDP | 9 | 2011-12 | Rotary Foundation Chair (TRF) |
|                          |   |         |                               |

**Note**: Pop-up blockers must be disabled for this to work.

The next screen that pops-up is the list of current club positions. In many cases, the member has just one position - "Member" listed. The Member is a special position – managed by the system. When a person is not assigned a defined club role – the person is a member. The Member position has no start date or end date. The currently active position is highlighted in Green and has a checkmark in the active column.

| Club F<br>Thack | Position Admi<br>ker, Michael V | n<br>V CDP |               | ID=1   |            |                      | Close Add |
|-----------------|---------------------------------|------------|---------------|--------|------------|----------------------|-----------|
| Active          | Start Date                      | End Date   | Club Position | Leader | S-Lvl Sort | Updated              |           |
| 1               | -                               | -          | Member        |        | 1 -        | System<br>04/09/2007 |           |

**Step #2**. Click **Add** to add the new position, and then click into the club position area. This causes another pop-up to display, presenting all the defined club roles from the Club Position Lookup table.

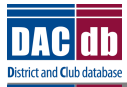

# **Club Position: User Guide**

#### USER DOCUMENTATION

| Add<br>Tha    | Club<br>cker, I | Positions<br>Michael W CDP |                        | ID={new}                                              | lick Here       |                                                         |                                | Cancel Add                      |  |
|---------------|-----------------|----------------------------|------------------------|-------------------------------------------------------|-----------------|---------------------------------------------------------|--------------------------------|---------------------------------|--|
| #<br>new<br>0 | Active          | Start Date 03/24/2012      | End Date<br>06/30/2012 | Club Position<br>Member                               |                 | Leade                                                   | S-<br>Lvl Sort<br>1 ▼ 0<br>1 - | Updated<br>System<br>04/09/2007 |  |
|               |                 |                            | Clut                   | ttp://localhost/Rotary/Club2/                         | /Admin/ClubRola | ect2.cfm?N=0&PositionIDs= - W                           | /indows                        | Save                            |  |
|               | $\bigcap$       | Check<br>Roles             | Che                    | ck one or more roles belo<br>Advisor (Rotaract Club)  | ow:             | New Generations Project Chair (NG)  Past President (DP) |                                |                                 |  |
|               | C               | Here                       |                        | Bulletin Editor (BE)<br>CCO-Club Comm. Offer (CC      | 00)             | President (P)                                           |                                | -                               |  |
|               |                 |                            |                        | Club Admin Chair (CAC)<br>Club Director               |                 | President-Nominee (PN)                                  | IR)                            |                                 |  |
|               |                 |                            |                        | Club Executive Secretary (C<br>Club Photographer      | DES)            | Recording Secretary     Rotary Foundation Chair         | (TRF)                          |                                 |  |
|               |                 |                            |                        | Club Programs Chair (CPC)<br>Club Service Chair (CSC) |                 | Secretary (S)                                           |                                | -                               |  |

Select one or more positions by check the checkbox next to each name. After clicking [Save] on the Club Role Select pop-up, the selected positions(s) will be displayed in the club position text area.

| Add Club Positions Thacker, Michael W CDP ID={new} |        |            |            |               |  |        | Cancel Add |      |                      |
|----------------------------------------------------|--------|------------|------------|---------------|--|--------|------------|------|----------------------|
| #                                                  | Active | Start Date | End Date   | Club Position |  | Leader | S-<br>Lvl  | Sort | Updated              |
| new                                                | r      | 03/24/2012 | 06/30/2012 | Webmaster     |  | V      | 3 🔻        | 8    |                      |
| 0                                                  | × .    | -          | -          | Member        |  |        | 1          | -    | System<br>04/09/2007 |

If multiple positions where checked (selected), then multiple roles will be shown:

| Add C<br>Thack | lub Positions<br>ær, Michael W Cl | DP         | ID={new}                   |        |       | Can  | œl Add            |
|----------------|-----------------------------------|------------|----------------------------|--------|-------|------|-------------------|
| Active         | Start Date                        | End Date   | Club Position              | Leader | S-Lvl | Sort | Updated           |
| new            | 03/25/2012                        | 06/30/2012 | Sergeant-at-Arms,Webmaster |        | 3 🔻   | 7    |                   |
| 1              | -                                 | -          | Member                     |        | 1     | -    | System 04/09/2007 |

When multiple roles are selected, the Club Position name will be based on alphabetical order of the club position name (we will work to change this in the future).

You will notice that the system will make assumptions about the start and end dates for the positions created. You may need to adjust those dates if the position is some time into the future. By default the start date will be today's date and the end date will be the last day of the current OrgYear period.

Notes:

- Club Position the Club Position is limited to 80-characters.
- **Leader** if one of the Club Positions is defined to be a leader the Leader check box will be checked. This gets the member to the leadership listing at the top of the MyClub page.
- S-Lvl the security level will be set to the highest level of the selected Club Positions.

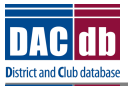

• **Sort** – the sort position (where the member will sort out in the Club Leadership listing) will be the lowest of the positions selected. The lower the sort value – the higher in the listing the member will show.

The Club Position, Leader, S-Lvl and Sort can all be edited at this point.

When the [Add] button is clicked, the position(s) selected will be assigned to the member.

| Club Pos<br>Thacker, | sition A<br>, Micha | Admin<br>nel W CDP |            | ID=1                                       | Close | Delete | Edit   | Add Last Add                         |
|----------------------|---------------------|--------------------|------------|--------------------------------------------|-------|--------|--------|--------------------------------------|
| #                    | Active              | Start Date         | End Date   | Club Position                              | Lead  | lerS-L | vISort | Updated                              |
| 3288                 | 1                   | 03/25/2012         | 06/30/2012 | New Generations Project Chair<br>Webmaster | ~     | 3      | 0      | Thacker, Michael W CDP<br>03/25/2012 |

## 2.2 Customize the Position

Any position that is created can be changed to any name or title you want. So in the example above, your do not want the Club Position named: New Generations Project Chair, Webmaster and instead would prefer to have a shorter name: NG/Webmaster – that can easily be done by editing the club name and saving the changes. Since this is at the club level, the clubs do not necessarily have to follow the District level naming conventions established in the club position lookup table.

### 2.3 Multi-Year Positions

As it happens, someone remains in the same position for more than one year (sometimes a lifetime). The system can accommodate this in one of two ways.

- a) Change the "End Date". Edit the member's club position record, change the End Date to reflect the length of time the person is expected to be in this position. It can always be changed at a later date.
- b) Add a new record for the next OrgYear (or several OrgYears, if necessary).

### 2.4 Role Progressions

One entry can generate five (5) positions. The following role progressions are recognized:

- PN, PE, P, iPP, PP
- SE, S
- TE, T

Some clubs have defined a Vice President position as the position prior to becoming the President-Nominee. We did not program this convention into the progression sequence at this time.

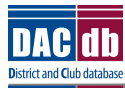

# **Club Position: User Guide**

#### USER DOCUMENTATION

#### **Club Position Admin**

| Thacker, Michael W CDP |            |            | ID=1              |        |       |      | Close Delete Edit Add Last Add       |
|------------------------|------------|------------|-------------------|--------|-------|------|--------------------------------------|
| Active                 | Start Date | End Date   | Club Position     | Leader | S-Lvl | Sort | Updated                              |
|                        | 07/01/2015 | 06/30/2016 | Past President    | ~      | 4     | 6    | Thacker, Michael W CDP<br>03/25/2012 |
|                        | 07/01/2014 | 06/30/2015 | iPast President   | ~      | 4     | 6    | Thacker, Michael W CDP<br>03/25/2012 |
|                        | 07/01/2013 | 06/30/2014 | President         | ~      | 4     | 6    | Thacker, Michael W CDP<br>03/25/2012 |
|                        | 07/01/2012 | 06/30/2013 | President-Elect   | ~      | 4     | 6    | Thacker, Michael W CDP<br>03/25/2012 |
| 1                      | 03/25/2012 | 06/30/2012 | President-Nominee | 1      | 4     | 6    | Thacker, Michael W CDP<br>03/25/2012 |

#### 2.5 Effective Date Sequence Errors

When entering positions, it is possible that the effective "start" or "end" dates can be entered wrong. To assist in identifying potential errors, the system will flag one or more records with a red "!" on the record(s) that appear to be in error. Note – some human interpretation is required s it may actually be the dates before or after the record being flagged that are actually wrong.

| Club I<br>Thack | Position Adm<br>ker, Michael V | in<br>V CDP | ID=1            |          |            | Close Delete Edit Add Last Add       |
|-----------------|--------------------------------|-------------|-----------------|----------|------------|--------------------------------------|
| Active          | Start Date                     | End Date    | Club Position   | Leader   | S-Lvl Sort | Updated                              |
|                 | 07/01/2013                     | 06/30/2014  | Past President  | ~        | 4 1        | Thacker, Michael W CDP<br>03/25/2012 |
|                 | 07/01/2012 🛚                   | 06/30/2012  | iPast President | ~        | 4 1        | Thacker, Michael W CDP<br>03/25/2012 |
| × .             | 03/25/2012                     | 06/30/2012  | President       | <i>v</i> | 4 1        | Thacker, Michael W CDP<br>03/25/2012 |

Warning: One or more date ranges above may be in error. I The date ranges overlap, are not in sequence or there is a gap.

In the example above, the End Date for the iPast President position is not correct. The dates of the iPast Present overlap with the President dates.

Notes:

Date gaps in positions will be flagged – but these might be correct.

#### 2.6 Editing Club Positions

**Step #1**. Click the pencil edit ICON to the left of the Member's name:

|                          |   |         | · /                           |  |
|--------------------------|---|---------|-------------------------------|--|
| - T -                    |   |         |                               |  |
| 🙋 Thacker, Michael W CDP | 9 | 2011-12 | Rotary Foundation Chair (TRF) |  |
|                          |   |         |                               |  |

#### Step #2. Click on the [Edit] button.

| Club P<br>Thack | osition Admi<br>er, Michael V | n<br>V CDP | ID=1            |       |       |      | Close Delete Edit Add Last Add       | d |
|-----------------|-------------------------------|------------|-----------------|-------|-------|------|--------------------------------------|---|
| Active          | Start Date                    | End Date   | Club Position   | Leade | S-Lvl | Sort | Updated                              |   |
|                 | 07/01/2014                    | 06/30/2015 | Past President  | ~     | 4     | 2    | Thacker, Michael W CDP<br>03/25/2012 |   |
|                 | 07/01/2013                    | 06/30/2014 | iPast President | ~     | 4     | 2    | Thacker, Michael W CDP<br>03/25/2012 |   |
|                 | 07/01/2012                    | 06/30/2013 | President       | ~     | 4     | 2    | Thacker, Michael W CDP<br>03/25/2012 |   |
| × .             | 03/25/2012                    | 06/30/2012 | President-Elect | ~     | 4     | 2    | Thacker, Michael W CDP<br>03/25/2012 |   |

Make changes to any of the club positions. The Start Date, End Date, Club Position name, Leader, S-Lvl (Security Level) and Sort position can all be changed.

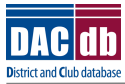

\_

# **Club Position: User Guide**

#### USER DOCUMENTATION

| Edit Cl<br>Thack | lub Positions<br>er, Michael W C | DP         | ID=1            |                  | Cancel Update                        |
|------------------|----------------------------------|------------|-----------------|------------------|--------------------------------------|
| Active           | Start Date                       | End Date   | Club Position   | LeaderS-LvI Sort | Updated                              |
|                  | 07/01/2014                       | 06/30/2015 | Past President  | ☑ 4 ▼ 2          | Thacker, Michael W CDP<br>03/25/2012 |
|                  | 07/01/2013                       | 06/30/2014 | iPast President | ☑ 4 ▾ 2          | Thacker, Michael W CDP<br>03/25/2012 |
|                  | 07/01/2012                       | 06/30/2013 | President       | ☑ 4 ▼ 2          | Thacker, Michael W CDP<br>03/25/2012 |
| ~                | 03/25/2012                       | 06/30/2012 | President-Elect | ☑ 4 ▼ 2          | Thacker, Michael W CDP<br>03/25/2012 |

**Step #3**. Click on the [Update] button to save changes or click [Cancel] to skip making any changes.

The changes you made are saved to the system, and displayed on the screen.

#### 2.7 Deleting Club Positions

. .

**Step #1**. One or more positions can be deleted by click on the [Delete] button. Start by clicking on the pencil edit ICON to the left of the Member's name:

| - T -                    |   |         |                               |
|--------------------------|---|---------|-------------------------------|
| 🖉 Thacker, Michael W CDP | 9 | 2011-12 | Rotary Foundation Chair (TRF) |

**Step #2.** – Click on the [Delete] button.

| Club P<br>Thack | osition Admi<br>er, Michael V | n<br>V CDP | ID=1            |        |       |      | Close Delete Edit Add Last           | Add |
|-----------------|-------------------------------|------------|-----------------|--------|-------|------|--------------------------------------|-----|
| Active          | Start Date                    | End Date   | Club Position   | Leader | S-Lvl | Sort | Updated                              |     |
|                 | 07/01/2014                    | 06/30/2015 | Past President  | ~      | 4     | 2    | Thacker, Michael W CDP<br>03/25/2012 |     |
|                 | 07/01/2013                    | 06/30/2014 | iPast President | ~      | 4     | 2    | Thacker, Michael W CDP<br>03/25/2012 |     |
|                 | 07/01/2012                    | 06/30/2013 | President       | ~      | 4     | 2    | Thacker, Michael W CDP<br>03/25/2012 |     |
| 1               | 03/25/2012                    | 06/30/2012 | President-Elect | ~      | 4     | 2    | Thacker, Michael W CDP<br>03/25/2012 |     |

Check the checkbox of the positions that you want to delete. If all the positions need to be deleted, click the checkbox on the header. Uncheck any checkboxes if necessary so that only the positions you want deleted are checked.

| Delete Cl<br>Thacker, | ub Positions<br>Michael W C | DP De      | Iete ALL position | IS    |       |      |                                      | Cancel Delete |
|-----------------------|-----------------------------|------------|-------------------|-------|-------|------|--------------------------------------|---------------|
| Active                | Start Date                  | End Date   | Club Position     | Leade | S-Lvl | Sort | Updated                              |               |
|                       | 07/01/2015                  | 06/30/2016 | Past President    | ~     | 4     | 6    | Thacker, Michael W CDP<br>03/25/2012 |               |
|                       | 07/01/2014                  | 06/30/2015 | iPast President   | ~     | 4     | 6    | Thacker, Michael W CDP<br>03/25/2012 |               |
|                       | 07/01/2013                  | 06/30/2014 | President         | ~     | 4     | 6    | Thacker, Michael W CDP<br>03/25/2012 |               |
|                       | 07/01/2012                  | 06/30/2013 | President-Elect   | ~     | 4     | 6    | Thacker, Michael W CDP<br>03/25/2012 |               |
|                       | 03/25/2012                  | 06/30/2012 | President-Nominee | ~     | 4     | 6    | Thacker, Michael W CDP<br>03/25/2012 |               |

**Step #3.** – Click the [Delete] button to delete the selected positions or click [Cancel] to skip making any changes.

All (or selected) Club Positions can be deleted by clicking on the "checkbox" in the blue header and then checking off (or on) the positions that should be deleted.

If the current position is deleted, the Member will be assigned a normal "member" position.

© Infusion Group, LLC. and Simply the Best, Inc Page 9 of 18

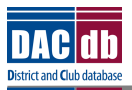

If gaps in sequence are created as a result of deleting one or more positions, the red "!" will indicate approximately where that gaps are. Gaps in sequence may be perfectly acceptable.

The changes you made are saved to the system, and displayed on the screen. If all the positions are deleted, the member in question will be returned to a "Member" position.

# 2.8 Cloning Club Positions ("Clone Last")

Another way to take the current position and "clone" it into the next year is to click on the "[Clone Last]" button. So if a Secretary this year is staying on next year -- one click "[Clone Last] will add the position in the next OrgYear.

# 2.9 Club Position Name Convention

There is some flexibility on how Club Position names are shown. By default, selecting multiple roles will list each role separated by a comma. The user creating the position can edit the field, or rename the list of roles to whatever is appropriate.

• Entered as: "Club Director, Webmaster" (note: separated by a comma)

Club Director Webmaster

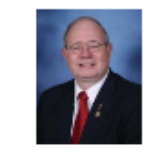

Thacker, Michael W CDP Email: Mike@MikeThacker.com Office: 252-257-2563 Home: 252-257-1401 Cell: 252-532-1945

• Entered as: "Club Director/Webmaster" (note: no comma)

Club Director/Webmaster

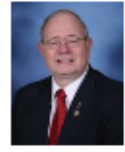

Thacker, Michael W CDP Email: Mike@MikeThacker.com Office: 252-257-2563 Home: 252-257-1401 Cell: 252-532-1945

• A custom position name, entered as: "Club Dir and WebMaster"

Club Dir and WebMaster

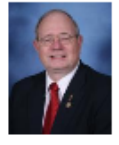

Thacker, Michael W CDP Email: Mike@MikeThacker.com Office: 252-257-2563 Home: 252-257-1401 Cell: 252-532-1945

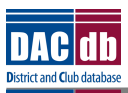

# 3. My Club

Several changes were made to My Club when you are updating the club positions.

- The ability to show only the members with club positions (non-member) on the list. For large clubs, this will greatly improve the speed of finding members and making updates.
- The ability to show the positions assigned by the OrgYear. This means who is assigned to what position in future OrgYears can now be easily displayed.
- The ability to show the club leadership history. This is a useful screen to find where positions have not been assigned or to research previous assignments.

Under the Position tab when editing the club, there is a new section that can control Listing Options:

|                                                                                                    |                                                                                                    |              |       |            |                                | _       |             |       | _        |  |
|----------------------------------------------------------------------------------------------------|----------------------------------------------------------------------------------------------------|--------------|-------|------------|--------------------------------|---------|-------------|-------|----------|--|
| Information                                                                                                    | Address                                                                                                    | Meeting Info | Links | Committees | Positions                      | Billing | Security    | PData | Notes    |  |
| Club Positions                                                                                                    |                                                                                                    |              |       |            |                                |         |             |       |          |  |
| This is a list of Club members and their position(s) in this Club. Members get added to this list by being a member of the Club (there is no add link here). Member positions within the club can be edited from this screen, just click on the PENCIL $\mathscr{L}$ icon. |                                                                                                    |              |       |            |                                |         |             |       | add link |  |
| Listing Options<br>Sh<br>OrgYo<br>Leadership Histo                                                                                                    | Listing Options:<br>Show: OrgYear: 2011-12 ↓<br>Leadership History: Click Here (Pop-Up blockers must be disabled) |              |       |            |                                |         |             |       |          |  |
| 15 members                                                                                                    |                                                                                                    |              | BI    |            | <u>s</u>   <u>t</u>   <u>w</u> |         |             |       |          |  |
| Edit Club Memb                                                                                                    | er Name                                                                                                    |              |       | Sec-Lvl    | OrgYear                        | 201     | 1-12 Positi | ons   |          |  |
| - B -                                                                                                    |                                                                                                    |              |       |            |                                |         |             |       |          |  |
| 🙋 Bashear, Dav                                                                                                    | rid                                                                                                    |              |       | 3          | 2011-12                        |         |             |       |          |  |
| 🧷 Brown, Susar                                                                                                    | hW.                                                                                                    |              |       | 4          | 2011-12                        |         |             |       |          |  |

# 3.1 Show Only Members with Club Positions

Clicking on the "**Show** [] **Only members with club positions**" will remove all the "Members" from the member listing. Unchecking the checkbox will cause all the members in the club to be listed again.

| Show: Only members with                             | Club positions?       |         |                       |  |
|-----------------------------------------------------|-----------------------|---------|-----------------------|--|
| Orgrear: 2011-12                                    |                       |         |                       |  |
| Leadership History: <u>Click Here</u> (Pop-Up block | ers must be disabled) |         |                       |  |
| nembers                                             | вним                  | SITI    |                       |  |
| lit Club Member Name                                | Sec-Lvi               | OrgYear | 2011-12 Positions     |  |
| B -                                                 |                       |         |                       |  |
| 2 Bugg, Sears                                       | 1                     | 2011-12 | Vice President (VP)   |  |
| H -                                                 |                       |         |                       |  |
| 2 Haight, Will                                      | 4                     | 2011-12 | iPast President (IPP) |  |
| 🙎 Hunter, Richard E. Jr.                            | 4                     | 2011-12 | Treasurer (S,T)       |  |
| M -                                                 |                       |         |                       |  |
| •                                                   | 4                     | 2011 12 | Momborship Chair (M)  |  |

# 3.2 Org Year

Changing the OrgYear selection will result in the display showing the members having a club position in that selected OrgYear to show. This also works best in conjunction with the above option to show only members with non-member club positions.

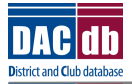

🖻 🗷 🍯

| Listing Options:<br>Show: I Only members with club positi | ons?      |                      |                                                                                                    |
|-----------------------------------------------------------|-----------|----------------------|----------------------------------------------------------------------------------------------------|
| OrgYear: 2012-13 -                                        |           |                      |                                                                                                    |
| Leadership History: Click Here (Pop-Up blockers must be c | lisabled) |                      |                                                                                                    |
| 3 members                                                 | HISI      | I                    | •                                                                                                    |
| Edit Club Member Name                                     | Sec-Lvl   | OrgYear              | 2012-13 Positions                                                                                               |
| - H -                                                     |           |                      |                                                                                                    |
| 🖉 Haight, Will                                            | 4         | 2011-12              | Past President (PP)                                                                                             |
| - <b>S</b> -                                              |           |                      |                                                                                                    |
| 🖉 Shinabarker, Michelle                                   | 4         | 2011-12              | President (P)                                                                                                   |
| - T -                                                     |           |                      |                                                                                                    |
| 🖉 Thacker, Michael W CDP                                  | 4         | 2011-12              | President (P)                                                                                                   |
|                                                           |           | ala a salara dila di | a second second second second second second second second second second second second second second second seco |

#### 3.3 Club Leadership History

It is now possible to construct the Club Leadership. When editing the Club Positions, click on the link shown below to bring up the Club Leadership Matrix. This is similar to the committee leadership matrix on the bottom of some committee listings.

#### Club Leadership History: Green Valley (28499)

| Club Position           | 2010-11 | 2011-12                                                                                                    | 2012-13                                                                                | 2013-14           | 2014-15           |
|-------------------------|---------|----------------------------------------------------------------------------------------------------|----------------------------------------------------------------------------------------|-------------------|-------------------|
| President               |         | Friesmuth, Ashley                                                                                                | Margolis, Melinda                                                                      | Larsen, Jay       | Soden, Michael    |
| President-Elect         |         | Margolis, Melinda                                                                                                | Larsen, Jay                                                                            | Soden, Michael    |                   |
| Vice President          |         | Larsen, Jay                                                                                                    | Soden, Michael                                                                         |                   |                   |
| iPast President         |         |                                                                                                    | Friesmuth, Ashley                                                                      | Margolis, Melinda | Larsen, Jay       |
| Secretary-Elect         |         | Ivey, Kent                                                                                                    |                                                                                        |                   |                   |
| Secretary               |         | Manna, Jeff C.                                                                                                   | Ivey, Kent                                                                             |                   |                   |
| Secretary-Elect         |         |                                                                                                    | Manna, Nelda                                                                           |                   |                   |
| Secretary               |         |                                                                                                    |                                                                                        | Manna, Nelda      |                   |
| Treasurer               |         | Manna, Nelda                                                                                                    |                                                                                        |                   |                   |
| Sergeant-at-Arms        |         |                                                                                                    | Servino, Jim                                                                           |                   |                   |
| Club Director           |         | Ivey, Kent<br>Servino, Jim<br>Skaggs, Larry<br>Smith, Christine<br>Soden, Michael<br>Soden, Michael L.<br>(Term) | Johnson, Susan Holland<br>Rocheleau, Michael Rock<br>Skaggs, Larry<br>Smith, Christine |                   |                   |
| Public Relations Chair  |         | Soden, Michael                                                                                                   |                                                                                        |                   |                   |
| Membership Chair        |         |                                                                                                    | Peterson, Mike                                                                         |                   |                   |
| Rotary Foundation Chair |         | Johnson, Susan<br>Holland                                                                                        | Johnson, Susan Holland                                                                 |                   |                   |
| Past President          |         | Frey, James<br>Peterson, Mike                                                                                    | Peterson, Mike                                                                         | Friesmuth, Ashley | Margolis, Melinda |

The default view at this time is one year back, current year and three years into the future. We will make adjustments to this down the road. The one year-back will make more sense after 7/1/2012.

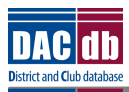

# 4. District Level Support

Since all the club positions roll-up to the district-level, it is now possible for the District Administration staff to easily view all (or selected) Club Positions for any OrgYear. This means the DGE's can now look at next year's Club Positions and see who the Club Officers are going to be. More importantly, they can see which clubs have not yet identified the club officers in their OrgYear of service. Likewise, the DGN can gain some insight into their year of office two years out.

## 4.1 Club Listing

The Club Listing report shows all the club positions across all clubs. By default, the President, Secretary and Treasurer (RoleKeys: P, S, T) are shown. All positions can be shown be removing the RoleKeys – or – other RoleKeys can be added.

| C  | LUBS My CLUB   | My DATA Committees | Calendar DUES Rep | oorts Speakers Dis | strict PAGES Club | PAGES CP2 File  | s Forms AT | TND AGs Help      | Admi | n Setup F | RI |
|----|----------------|--------------------|-------------------|--------------------|-------------------|-----------------|------------|-------------------|------|-----------|----|
| ub | List ALL Clubs | Where CLUBS Meet   | Submit Attendance | Member DIRectory   | ADD New Club      | Stories ezouire | cin Secup  | Club Occi clary I |      | Positions |    |

| JUD                     | Positions                                                                             |                                                   |                                                           |                        |               |                    |                            | i i i i i i i i i i i i i i i i i i i                                     |
|-------------------------|---------------------------------------------------------------------------------------|---------------------------------------------------|-----------------------------------------------------------|------------------------|---------------|--------------------|----------------------------|---------------------------------------------------------------------------|
| Para                    | meters:                                                                               |                                                   |                                                           |                        |               |                    |                            |                                                                           |
|                         | Period:                                                                               | Active 💌                                          |                                                           |                        |               |                    |                            | Refresh                                                                   |
|                         | RoleKeys:                                                                             | P,S,T                                             | Filter by RoleKeys (e.g.                                  | , P,S,T), otherwise    | leave         | blank              |                            |                                                                           |
|                         | Type of Report:                                                                       | List Pivot                                        |                                                           |                        |               |                    |                            |                                                                           |
|                         | Sort By:                                                                              | Member Name                                       | Position Sort-Sea                                         |                        |               |                    |                            |                                                                           |
| UD                      | Positions: Dist                                                                       | rict 5300 - Activ                                 | /e                                                        |                        |               |                    |                            | E                                                                         |
|                         | Member Name                                                                           | rict 5300 - Activ                                 | Club Position                                             | RoleKey                | Ldr           | S-Lvl              | Sort                       | Date Range                                                                |
| Club<br>Alham           | Positions: Dist<br>Member Name<br>bra                                                 | rict 5300 - Activ                                 | Club Position                                             | RoleKey                | Ldr           | S-Lvl              | Sort                       | Date Range                                                                |
| Club<br>Alham           | Member Name<br>bra<br>Greenberg, Laura                                                | rict 5300 - Activ<br>c. (1164)                    | Club Position<br>Secretary                                | RoleKey<br>S           | Ldr           | <b>S-Lvl</b>       | Sort<br>3                  | E<br>Date Range<br>07/01/11-06/30/12                                      |
| Club<br>Alham           | Member Name<br>bra<br>Greenberg, Laura<br>Poon, Raymond (:                            | rict 5300 - Activ<br>.c. (1164)<br>1171)          | Club Position Secretary President                         | RoleKey<br>S<br>P      | Ldr<br>V      | <b>S-Lvl</b> 4 4   | <b>Sort</b><br>3           | Date Range<br>07/01/11-06/30/12<br>07/01/11-06/30/12                      |
| Club<br>Alham<br>Altade | Member Name<br>bra<br>Greenberg, Laura<br>Poon, Raymond (:                            | rict 5300 - Activ<br>c. (1164)<br>1171)           | Club Position<br>Secretary<br>President                   | RoleKey<br>S<br>P      | Ldr<br>V      | <b>S-Lvl</b> 4 4   | <b>Sort</b><br>3<br>1      | E<br>Date Range<br>07/01/11-06/30/12<br>07/01/11-06/30/12                 |
| Club<br>Alham<br>Altade | Member Name<br>bra<br>Greenberg, Laura<br>Poon, Raymond (2<br>ena<br>Gorton, James A. | rict 5300 - Activ<br>c. (1164)<br>1171)<br>(1174) | Club Position  Secretary President  Secretary Secretary   | RoleKey<br>S<br>P<br>S | Ldr<br>V<br>V | <b>S-Lvl</b> 4 4 4 | <b>Sort</b><br>3<br>1<br>3 | Date Range<br>07/01/11-06/30/12<br>07/01/11-06/30/12<br>07/01/11-06/30/12 |
| Club<br>Alham<br>Altade | Member Name<br>bra<br>Greenberg, Laura<br>Poon, Raymond (:<br>ana<br>Gorton, James A. | rict 5300 - Activ<br>c. (1164)<br>1171)<br>(1174) | Club Position  Secretary  President  Secretary  Secretary | RoleKey<br>S<br>P<br>S | Ldr<br>V<br>V | <b>S-Lvl</b> 4 4 4 | <b>Sort</b><br>3<br>1<br>3 | Date Range<br>07/01/11-06/30/12<br>07/01/11-06/30/12<br>07/01/11-06/30/12 |

It is also possible at this level to make changes to the Leader (Ldr), Security Level (S-Lvl) and Sort positions across all clubs by click on the [Edit] Button. Changing any field will immediately update the values – without having to click an Update button.

| Club   | Positions: District 5300 - Ac | tive          |         |          |       |      |                   | ł    |
|--------|-------------------------------|---------------|---------|----------|-------|------|-------------------|------|
|        |                               |               |         |          |       |      | ĺ                 | Edit |
| Club   | Member Name                   | Club Position | RoleKey | Ldr      | S-Lvl | Sort | Date Range        |      |
| Alham  | bra                           |               |         |          |       |      |                   |      |
|        | Greenberg, Laura C.           | Secretary     | S       | <b>V</b> | 4 💌   | 3    | 07/01/11-06/30/12 |      |
|        | Poon, Raymond                 | President     | Ρ       | <b>V</b> | 4 💌   | 1    | 07/01/11-06/30/12 |      |
| Altade | ena                           |               |         |          |       |      |                   |      |
|        | Gorton, James A.              | Secretary     | S       | <b>V</b> | 4 💌   | 3    | 07/01/11-06/30/12 | 1    |
|        | Hill, Anthony J. J.           | President     | Ρ       | <b>V</b> | 4 💌   | 1    | 07/01/11-06/30/12 | 1    |
| Antelo | pe Valley Sunrise             |               |         |          |       |      |                   | 1    |
| ·      | Schultz, Karen                | Secretary     | S       |          | 4 -   | 5    | 07/01/11-06/30/12 |      |

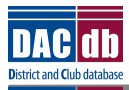

### 4.2 Club Pivot

The "pivot" version of the Club Position listing will create a column for every club position across the top, with each club listed down the left side. This makes for an easy way to identify missing club positions in the OrgYear selected.

| Club Positions          |                                                 |                                                             |                      | 🎳 🔀 🖡           |  |  |  |  |  |
|-------------------------|-------------------------------------------------|-------------------------------------------------------------|----------------------|-----------------|--|--|--|--|--|
| Parameters:             |                                                 |                                                             |                      |                 |  |  |  |  |  |
| Period:                 | Active 💌                                        |                                                             |                      | Refresh         |  |  |  |  |  |
| RoleKeys:               | P,S,T                                           | S,T Filter by RoleKeys (e.g., P,S,T), otherwise leave blank |                      |                 |  |  |  |  |  |
| Type of Report:         | 🔍 List 🖲 Pivot                                  | List   Pivot                                                |                      |                 |  |  |  |  |  |
| Sort By:                | Sort By:    Member Name    Position    Sort-Seq |                                                             |                      |                 |  |  |  |  |  |
| Club Positions: Dist    | trict 5300 - Active                             | President                                                   | Secretary            | Treasurer       |  |  |  |  |  |
| Alhambra                |                                                 | Poon, Raymond                                               | Greenberg, Laura C.  |                 |  |  |  |  |  |
| Altadena                |                                                 | Hill, Anthony J. J.                                         | Gorton, James A.     |                 |  |  |  |  |  |
| Antelope Valley Sunrise |                                                 |                                                             | Schultz, Karen       |                 |  |  |  |  |  |
| Apple Valley            |                                                 | Nassif, Scott                                               | Abbott, Catherine    |                 |  |  |  |  |  |
| Arcadia                 |                                                 | Miller, Dr. Brad                                            | Lamb, John F. F. Jr. | Grant, Roger J. |  |  |  |  |  |

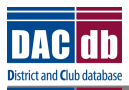

# 5. Conversion Process

The initial conversions are being done on a district-by-district basis. This has worked well in the past and is the approach of choice again here. Once a handful of districts are up and running successfully, we will convert the remaining districts.

## 5.1 Pre-Requisites

Before your District can be converted to the new club positions, your Club Position Lookup table probably needs to be updated. At a minimum; take time to review the table for the following conditions:

- The "Member" position should not be included in you Club Position list. (If someone is not one of the club positions on this list then they are a Member by default.)
- Each position should reflect only one position. Do not create dual positions such as "Secretary-Treas-Elect" that would have two (or more) RoleKeys. In this case, there should be two positions – a "Secretary" position with RoleKey "S" and a "Treasurer-Elect" position with RoleKey "TE".
- Each position should have one and *only one* RoleKey assigned. The RoleKey must be unique across all the positions so positions can be found by using the RoleKey..
- If you want to capture club position changes in committee, make sure you establish the committees in future OrgYears. These should be, at a minimum, the P, PE, IPP, PP, S, SE, T, TE committees.

### 5.2 Post Conversion

After doing the conversion, we will remove access to the Club Position table you formerly updated. The table that you would now add new positions to is the Club Position Lookup.

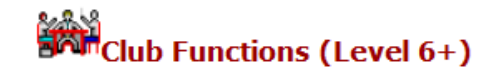

Club Positions

- Club Position Lookup DCO's Update this table!
- Club Type
- Club User Defined Fields
- Convert Club Records

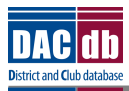

# 6. Roll-Over Processing

The Year-End roll-over processing will change substantially with the new club positions. Basically, there is no roll-over processing for clubs positions on June 30<sup>th</sup> of each year. Each club defines a start and stop effective date for each position.

## 6.1 Nightly Roll-Over

Each night a system-wide process will run looking for club positions that need to change. This will happen when the start date of a position was defined to start on a specific day.

## 6.2 Year-End Roll-Over

The June 30<sup>th</sup> roll-over processing is just another day of nightly roll-over processing. The only difference is instead of a handful of positions that might change each night; the June 30<sup>th</sup> run will make tens of thousands of club promotions (and demotions) that night.

The June 30<sup>th</sup> processing will include the committee promotions we have done in the past.

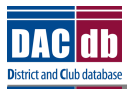

# 7. Club Position Lookup

The source of all the club positions is the Club Position Lookup under the Admin menu tab.

| LUBS My CLUB My DATA Comm    | nittees Calendar DUES Reports Speakers District PAGE                                                                                                    | ES Club PAGES CP2 Files Forms ATTND AGS Help Admin Setup RI                                                                                                    |  |
|------------------------------|----------------------------------------------------------------------------------------------------|----------------------------------------------------------------------------------------------------|--|
| og In Data My Prefs Logins W | (hoIsOn WHO-SecLVL? Perf Summary Table Admin                                                                                                    | TranLog                                                                                                    |  |
|                              |                                                                                                    |                                                                                                    |  |
| P                            | Site Administration<br>Customize your site to suit your own specific needs<br>data for Members, Committees and Clubs. You can a<br>customized data. Click on the links below to customi                                                                                                    | ; and requirements. This is where you can setury and define some of the reference<br>also control whether to use system provided default data or use your own<br>nize your site. |  |
|                              | District Configuration United States States | Club Functions (Level 6+) Club Position Lookup DCO's - Update this table! Club Type Club User Defined Fields                                                                     |  |

Each District has its own set of club positions it can define for all clubs. No longer are there system-level positions that DACdb defines and/or controls. Each District can set and define its own list of club positions.

| Club Position Lookup Admin |              |                  |                          |                    |                 |                              |                              |
|----------------------------|--------------|------------------|--------------------------|--------------------|-----------------|------------------------------|------------------------------|
| View                       |              |                  |                          |                    |                 | Ac                           | d Delete Edit                |
| ID Club Position           | Is<br>Active | Position<br>Sort | <u>Position Security</u> | Leader<br>Position | <u>Role Key</u> | <u>Modified</u>              | <u>Created</u>               |
| 7002 Administration Chair  | ~            | 13               | 3-Event Manager          | ~                  | AC              | Soden, Michael<br>03/15/2012 | Soden, Michael<br>02/23/2012 |
| 1585 Attendance Secretary  | 1            | 5                | 3-Event Manager          | ~                  | AS              | Soden, Michael<br>03/15/2012 | Lowery, Jamie<br>02/09/2011  |
| 1584 Bulletin Editor       | 1            | 7                | 3-Event Manager          | ~                  | BE              | Soden, Michael<br>03/15/2012 | Lowery, Jamie<br>02/09/2011  |
| 1568 CCO-Club Comm. Offcr  | 1            | 7                | 4-Club Officer           | ~                  | CCO             |                              | Lowery, Jamie<br>02/09/2011  |
| 1575 Club Admin Chair      | ~            | 7                | 3-Event Manager          | 1                  | CAC             |                              | Lowery, Jamie                |

Note:

- DO NOT include a "Member" position. (When someone is not one of the positions on this list they are a Member.)
- DO NOT overload a position (e.g., Club President/Sec-Elect). Each Club Position should stand on its own.
- Each Club Position should have only one RoleKey value.
- Each RoleKey should be unique across all the positions.

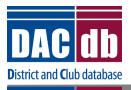

### 8. Questions and Answers

#### 1. If our President resigns, what do I do?

There are several ways this can be handled – the question is whether you want to retain a record of the resigning President's tenure?

- a) Go into the current President's record and set the End Date. Then create a new President record for the member now becoming the President. Both the current and new President will be shown in the leadership matrix.
- b) Delete the President record from the President that resigned. The down side here is there will be no history of that person being the President.

#### 2. If the Secretary is staying on for another year, what do I do?

You have three options:

- c) Change the effective end date of the Secretary's position to the end of the following year (add another year)
- d) Clone the last year making a new club position for the following year
- e) Add a new position, and select Secretary as the position.

#### 3. When I edit my Club Positions, I see the member name listed twice. What's up with this?

Since the edit routines can list positions by different OrgYears, you have added two rows of club positions for this year. Only one row is allowed at a time.